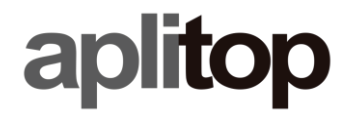

Sumatra, 9 E-29190 Málaga (Spain) Web: www.aplitop.com Phone: +34 952439771 Fax: +34 952431371

# Nota Técnica

(tcpgps\_android\_en\_v20\_001\_play\_store\_licencia)

# Instalación de TcpGPS 2.0 desde Google Play Store

## Fecha de actualización

30/10/2020

### **Requerimientos**

Hardware:

Dispositivo Android 6.0.0+

#### Software:

TcpGPS v2.0.0+ para Android

#### <u>Objetivo</u>

Instalación de TcpGPS 2.0 desde Google Play Store si una version previa del software fue instalada desde un APK distribuido está persente.

#### **Detalles**

En caso de tener cualquier versión de TcpGPS 2.0 instalada desde un APK distribuido es recomendable seguir una serie de pasos previos para reusar la licencia:

- Copie o almacene las credenciales de su licencia. Puede encontrarlas en Menú > Aplicación > Licencia. Sus credenciales son el email, país y código de activación.
- 2. Libere la licencia desde la versión actual instalada de TcpGPS. Para ello, vaya a **Menú > Aplicación > Licencia** y pulse en el botón **Liberar licencia**.
- 3. Si la liberación ha sido satisfactoria, desinstale TcpGPS.
- 4. Instale TcpGPS 2.0 desde Google Play Store usando el enlace:
- 5. Solicite de nuevo su licencia usando su propio código seguido de **gps2**. Por ejemplo, si su código es **WWWXXXXYYYYZZZZ**, entonces su nuevo código será **WWWXXXXYYYYZZZZgps2**.